## **Configure modem to PPPoE connection**

This walkthrough will provide you with the settings required to re-configure the modem to connect with Odynet. If using a 3rd party router consult your router's user manual for assistance in finding the equivalent settings.

? ×

-

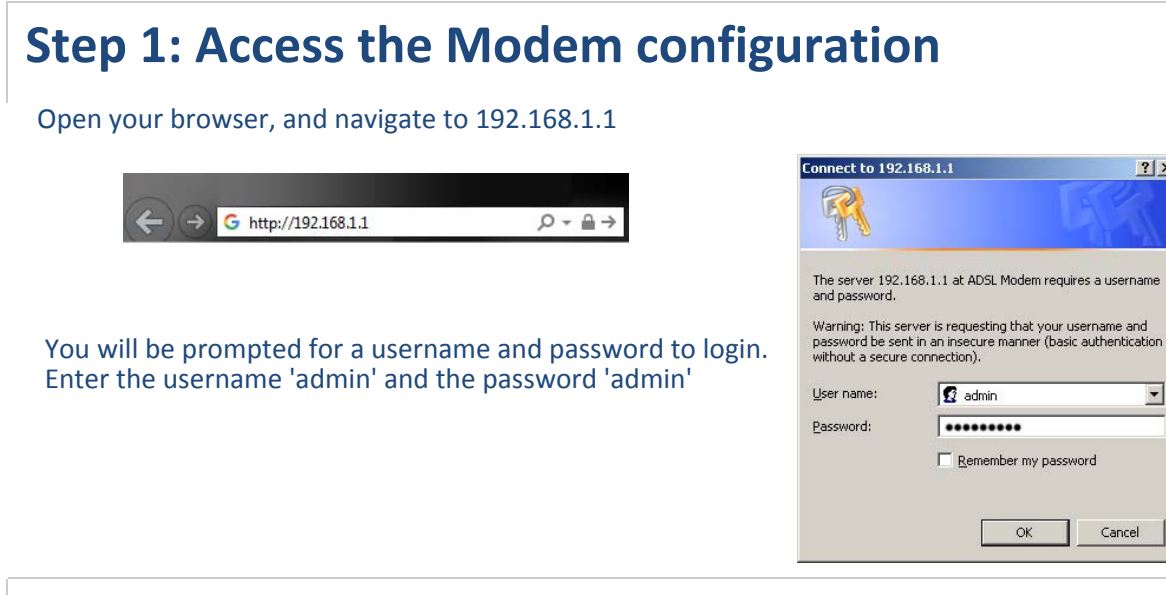

## **Step 2: Navigate the Configuration Page**

Choose 'Interface Setup' from the menu, the screen defaults to your Internet settings. Click the radio button beside 'PPPoA/PPPoE' to begin setting up a connection.

| Interface     | Quick<br>Start | Interface<br>Setup    | Advanced<br>Setup                                                                                   | Access<br>Management                        |
|---------------|----------------|-----------------------|----------------------------------------------------------------------------------------------------|---------------------------------------------|
|               | Internet       | LAN                   |                                                                                                    |                                             |
| ATM VC        | ↑              | Virtual Circuit       | PVC0 V                                                                                              | PVCs Summary                                |
|               |                | Status<br>VPI<br>VCI  | : • Activated<br>: • • • • • • • • • • • • • • • • • • •                                            | Deactivated<br>nge: 0~255)<br>nge: 1~65535) |
| uos           |                | ATM QoS<br>PCR<br>SCR | : UBR<br>: 0 celk : 0 celk : 0 celk                                                                 | s/second<br>s/second                        |
| Encapsulation |                | MDS                   |                                                                                                    | s<br>                                       |
|               |                |                       | <ul> <li>O Dynamic IP</li> <li>O Static IP Ac</li> <li>O PPPoA/PPP</li> <li>O Bridge Mod</li> </ul> | Address<br>Idress<br>IoE<br>Ie              |

## **Step 3: Setting the PPPoE Settings**

After the page refreshes, new options will appear, this will include the area to enter the PPPoE information. If the device was already set to PPPoA/PPPoE proceed to entering account information in the next step.

Configure the router with the following PPPoE settings

- Username: Odynet username, ending in @ody.ca
- Password: The Odynet account password supplied at signup

| Encapsulation      |                    |                                                   |  |  |
|--------------------|--------------------|---------------------------------------------------|--|--|
|                    | ISP :              | O Dynamic IP Address                              |  |  |
|                    |                    | C Static IP Address                               |  |  |
|                    |                    |                                                   |  |  |
|                    |                    | C Bridge Mode                                     |  |  |
| PPPoE/PPPoA        |                    |                                                   |  |  |
|                    | Servicename :      |                                                   |  |  |
|                    | Username :         | username@ody.ca                                   |  |  |
|                    | Password :         | •••••                                             |  |  |
| Connection Setting | Encapsulation :    | PPPoE LLC                                         |  |  |
|                    | Bridge Interface : | C Activated 💿 Deactivated                         |  |  |
|                    | Connection :       | Always On (Recommended)                           |  |  |
|                    |                    | C Connect On-Demand (Close if idle for 0 minutes) |  |  |
|                    |                    | C Connect Manually                                |  |  |
|                    | TCP MSS Option :   | TCP MSS(0:default) 0 bytes                        |  |  |

An important setting to check is the 'Connection', confirm it is set to 'Always On (Recommended)'.

## Step 4: Save & Finish

On the bottom of the page, click 'Save' to complete.

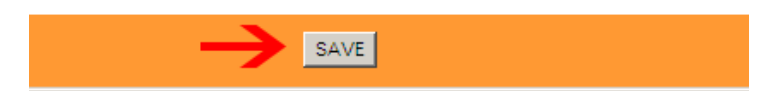

The device will reboot, allow 30-120 seconds for it to initialize, the device should connect the service once it completes.